## Envío de Invitaciones a la Colación del Centenario de la Reforma usando Lime Survey

- 1. Ingresamos al sistema: http://encuestas2.unc.edu.ar/index.php/admin/authentication/sa/login
- , les aparecerá la encuesta correspondiente 2. Hacer click en Servidor de Encuestas de la Universidad Nacional de Córdoba

| ☆ 8/                                                  |                      |               |             | Encuest                | as: Por fa | avor escoja | •     | Ð                             | ር ነ                        |
|-------------------------------------------------------|----------------------|---------------|-------------|------------------------|------------|-------------|-------|-------------------------------|----------------------------|
| Encuestas                                             | Dá                   | dina 1 de 1   | 25          |                        |            |             |       |                               | Vor 1 1 ou 1               |
| Estado SID * Encuesta                                 | Fecha de<br>creación | Dueño/a       | Acceso      | Respuestas<br>anónimas | Completo   | Parcial     | Total | Encuestados/a:<br>disponibles | Frecuencia de<br>respuesta |
|                                                       |                      |               | Cualquier V |                        |            |             |       |                               |                            |
| 777919 2018 - FL - Invitación Colación del Centenario | 16.04.2018           | admin         | Cerrado     | No                     |            |             |       |                               |                            |
| φ <b>Φ</b>                                            | 🕶 🛹 Pá               | gina 🚺 de 1 🕨 | ► 25 ▼      |                        |            |             |       |                               | Ver 1 - 1 sw 1             |

3. Al hacer click en la encuesta vemos la siguiente pantalla

Administración -- Autenticado/a como: mariana.romaldi 🧷

Servidor de Encuestas de la Universidad Nacional de Córdoba Administración -- Autenticado/a como: mariana.romaldi 🦉 0. Encuestas: 2018 - FL - Invitación Colaci 🔻 📃 🕒 🔱 ? n Encuesta 2018 - FL - Invitación Colación del Centenario(ID:777919) 🕒 🌣 🖉 X. 😤 😡 🎰 Grupos de preguntas: Por favor escoja... - 5 Título: 2018 - FL - Invitación Colación del Centenario (ID 777919) Dirección web (URL) de la encuesta - Español: http://encuestas2.unc.edu.ar/index.php/777919/lang-es Descripción: TOKEN:FIRSTNAME TOKEN:LASTNAME < TOKEN:EMAIL > Introducción: Mensaje de despedida: Administrador/a: Facultad de Lenguas - UNC (oficialia.posgrado@lenguas.unc.edu.ar) Fecha y hora de inicio: -Fecha y hora de expiración: -Plantilla: centenarioreforma Lenguaje base: Español Idiomas adicionales: -URL de salida: -Número de preguntas/secciones: 2/1 Encuesta actualmente activa: No Ayudas: Las respuestas a esta encuesta NO son anónimas Presentada sección por sección

A continuación detallamos los pasos necesarios para realizar el envío

4. Paso 1: es necesario editar el mail con el que saldrá la invitación. Para ello seleccionamos la opción "configuración general"

| Encuesta 2018 - FL - Invit | tación Colac Propiedades de la encuest | a                             |  |  |  |  |  |
|----------------------------|----------------------------------------|-------------------------------|--|--|--|--|--|
| 📑 👌 🐴                      | 0. X. 8. 0                             | 🔊 - 📴 🍒                       |  |  |  |  |  |
|                            | 🖉 Editar elementos de texto            | - Invitación Colación del C   |  |  |  |  |  |
| Dirección web (UR          | +++ Configuración general              | estas2.unc.edu.ar/index.ph    |  |  |  |  |  |
|                            | 🔒 Permisos de la encuesta              | IRSTNAME TOKEN:LASTI          |  |  |  |  |  |
|                            | 📥 Cuotas                               |                               |  |  |  |  |  |
|                            | 🗐 Evaluaciones                         | le Lenguas - UNC (oficialia.p |  |  |  |  |  |
|                            | 🥞 Plantillas de correos                |                               |  |  |  |  |  |
|                            | electrónicos                           | preforma                      |  |  |  |  |  |
|                            | Archivo de lógica de encuesta          |                               |  |  |  |  |  |
|                            | ldiomas adicionales: -                 |                               |  |  |  |  |  |

ingresa a esta pantalla y aqui edita correo de administrador y correo de rebote

|          | <b>Q</b> Q. X. 8            | <b>8</b> . G.       | E2 🏅                            |                 |          | G                       | Frupos de preg                                           | intas: | Por favor es | scoja  |
|----------|-----------------------------|---------------------|---------------------------------|-----------------|----------|-------------------------|----------------------------------------------------------|--------|--------------|--------|
| Modifica | r las opciones de la encues | sta                 |                                 |                 |          |                         |                                                          |        |              |        |
| General  | Presentación y navegación   | Control de publicac | ión y acceso                    | Administracio   | ón de la | a notificación y        | de los datos                                             | Encu   | iestados/as  | Integr |
|          |                             | Lenguaje base: E    | spañol                          |                 |          |                         |                                                          |        |              |        |
|          | Idio                        | omas adicionales:   |                                 |                 | ×        | << Agregar<br>Quitar >> | Afrikáans<br>Albano<br>Alemán<br>Alemán (info<br>Amharic | ormal) |              | •      |
|          |                             | Administrador/a:    | Facultad de Lei                 | nguas - UNC     |          |                         |                                                          |        |              |        |
|          | Correo electrónico d        | del administrador:  | oficia <mark>lia.</mark> posgra | do@lenguas.un   | nc.edu.a | ar                      |                                                          |        |              |        |
|          | Correo elect                | trónico de rebote:  | oficialia.posgra                | do@lenguas.un   | nc.edu.a | ar                      |                                                          |        | -            |        |
|          |                             | Enviar Fax a:       |                                 |                 |          |                         |                                                          |        |              |        |
|          |                             |                     |                                 |                 | Guarda   | r                       |                                                          |        |              |        |
|          |                             |                     | Guardar y                       | editar los elem | entos c  | le texto de la          | encuesta >>                                              |        |              |        |

5. **Paso 2:** Plantillas de correo. En caso de que quiera editar el texto del mail que le llegará al graduado, puede hacerlo en la siguiente opción:

| Encuesta 2018 - FL - Inv | itación Colac Propiedades de la encuesta                                                                                 |
|--------------------------|----------------------------------------------------------------------------------------------------|
| Modificar las c          | C Editar elementos de texto                                                                                              |
| General Pres             | <ul> <li>†↓† Configuración general</li> <li>Dermisos de la encuesta</li> <li>▲ Cuotas</li> <li>▲ Evaluaciones</li> </ul> |
|                          | Plantillas de correos electrónicos Archivo de lógica de encuesta                                                         |
|                          | Administrador/a:                                                                                                    |

Al hacer click ingresamos a la siguiente pantalla que nos muestra varias pestañas (como se ve en la imagen). Nos centraremos en las primeras 3: "invitación", "recordatorio", "confirmación"

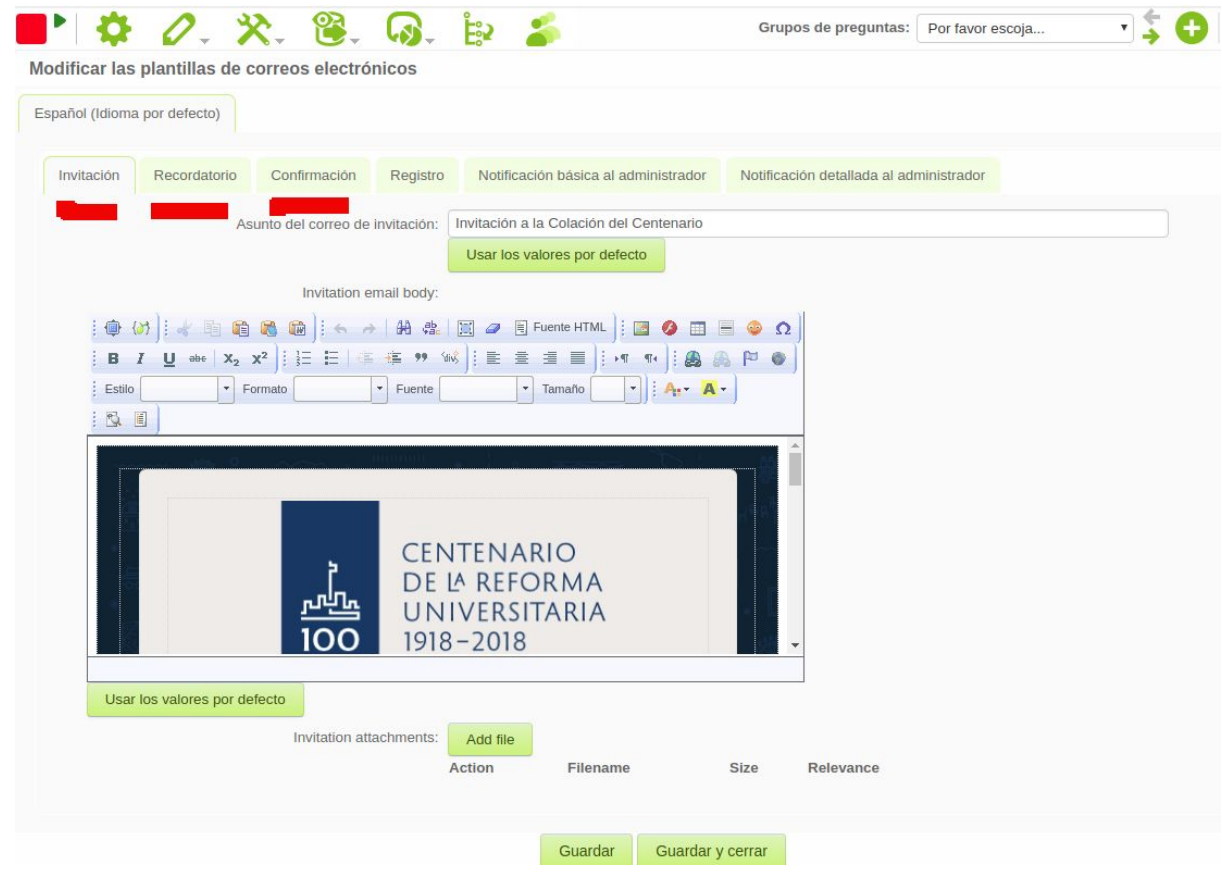

Una vez que realizamos la edición presionamos la opción "Guardar". IMPORTANTE! RECUERDE EDITAR EL ASUNTO DEL MAIL 6. **Paso 3:** Activar la encuesta. Usaremos la siguiente opción:

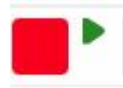

Las opciones que nos lista son las siguientes: Dejamos todo por defecto y presionamos "**Salvar / Activar encuesta**"

| ■ 🌣 🖉 🔆 🎘 🕃 | 😡 🛓 🏅                                                                                                    | Grupos de preguntas:                                                                                                    | Por favor escoja 🔹 💲 🧲 |
|-------------|----------------------------------------------------------------------------------------------------|----------------------------------------------------------------------------------------------------|------------------------|
|             | Activar Encuesta(777919)                                                                                                    |                                                                                                    |                        |
|             | Activar Encuesta(777919)<br>Add<br>LEA CUIDADOSAMENTE ESTAS IN<br>Debe activar una encuesta sólo cuan<br>configuración de la misma es cu<br>Una vez activada la ec<br>Agregar o eliminar secciones de la encu<br>Agregar o eliminar pregunta<br>Agregar o eliminar pregunta, o cami<br>Los sigulentes ajustes no pueden se cu<br>¿Respuestas anónimas?<br>¿Sello de la fecha?<br>¿Guardar la dirección IP?<br>¿Guardar la dirección IP?<br>¿Guardar la dirección IP?<br>¿Guardar los tiempos de<br>respuesta? | vertencia<br>ISTRUCCIONES ANTES DE CONTINUAR<br>do esté absolutamente seguro(a) de que la<br>orrecta y que no habrá más cambios.<br>encuesta no se le permitirá:<br>uesta<br>biar sus códigos<br>ambiados cuando esta encuesta está ac<br>ora, entonces haga clic en el botón abajo.<br>No<br>No<br>No<br>No<br>V<br>No<br>V<br>No<br>V<br>No<br>V<br>No<br>V<br>No | an<br>su               |
|             | fueron ya introducidos sean movidos<br>Salvar / A                                                                                                    | s a una tabla de diferente para su archivo.<br>ctivar encuesta                                                                                                    |                        |

**IMPORTANTE!** Nos aparece la siguiente pantalla: Presionamos la opción "**cambiar** a encuesta de acceso restringido"

| •• ¢ | 0. | ☆. | 8. | <b>\$</b> .                           | Ê                                                    | 5                                                                                           |                                                                                                    |                                                                                                    | Grupos de pregunta                                                                                                    | s: Por fa                | vor escoja | • | ÷ | 0 |
|------|----|----|----|---------------------------------------|------------------------------------------------------|---------------------------------------------------------------------------------------------|----------------------------------------------------------------------------------------------------|----------------------------------------------------------------------------------------------------|----------------------------------------------------------------------------------------------------|--------------------------|------------|---|---|---|
|      |    |    |    | Activar I                             | Encues<br>esta ha                                    | sta (777919<br>sido activad                                                                 | 9)<br>da. La tabla d                                                                                          | le respuesta                                                                                                    | s ha sido creada con é                                                                                                    | xito.                    |            |   |   |   |
|      |    |    |    | La e<br>Encues<br>Puede hac<br>posear | ncuesta<br>ta en me<br>er que la<br>la contr<br>Camb | ha sido activ<br>odo abierto:<br>a encuesta se<br>aseña oportu<br>encuesta<br>biar a encues | vada y ahora l<br>: No es neces:<br>encu<br>ea de acceso<br>una o reciban<br>ados/as al pul:<br>sta de acceso | las respuesta<br>aria una invita<br>iesta<br>restringido (e<br>una invitació<br>sar el siguien<br>o restringido | s pueden ser guardadas<br>ación para poder contest<br>s decir, sólo para persor<br>n) inicializando una tabla<br>te botón.<br>No, gracias. | ar la<br>nas que<br>1 de |            |   |   |   |

y listo! ya tenemos activa la encuesta

7. Paso 4: Encuestados. Para ir a esta opción tenemos que hacer click en la

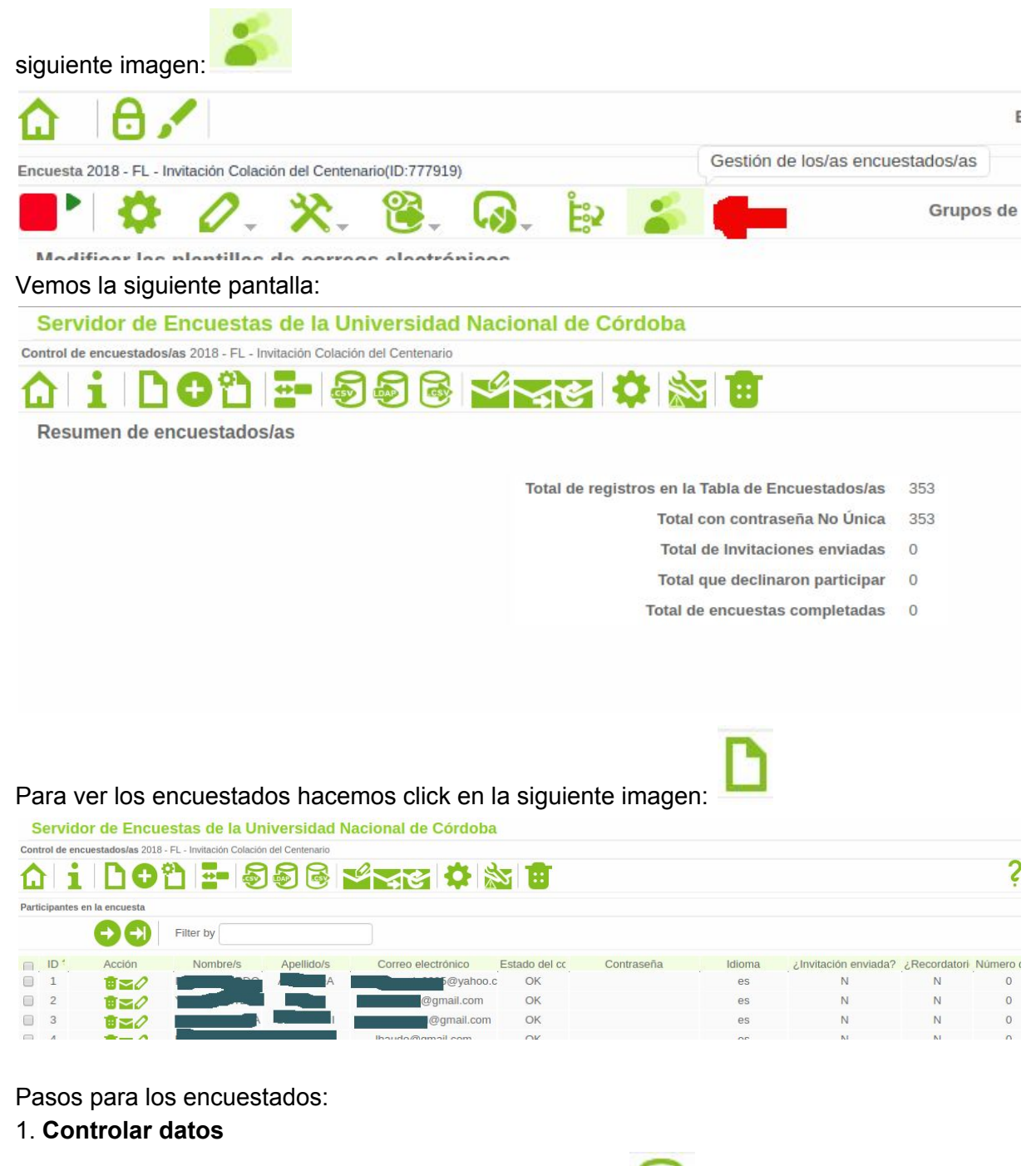

2. Agregar los encuestados por lote usando la opcion:

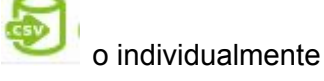

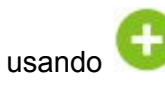

- 3. Generar Tokens desde la siguiente opción:
- 4. Para realizar el envío usamos la opción:

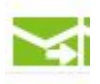

Esta opción enviará el mail de invitación a todos los encuestados a los que no se les envió nunca una invitación.

5. Para enviar un recordatorio, usamos la opción:

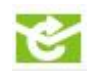

Esta opción, les envía el mail de recordatorio a todos aquellos encuestados que no han respondido la encuesta.